## Tutoriel pour créer sa classe virtuelle via le site du CNED

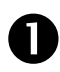

Se connecter au site du CNED - ECOLE : <u>https://ecole.cned.fr</u>

2 Cliquer pour se créer un compte :

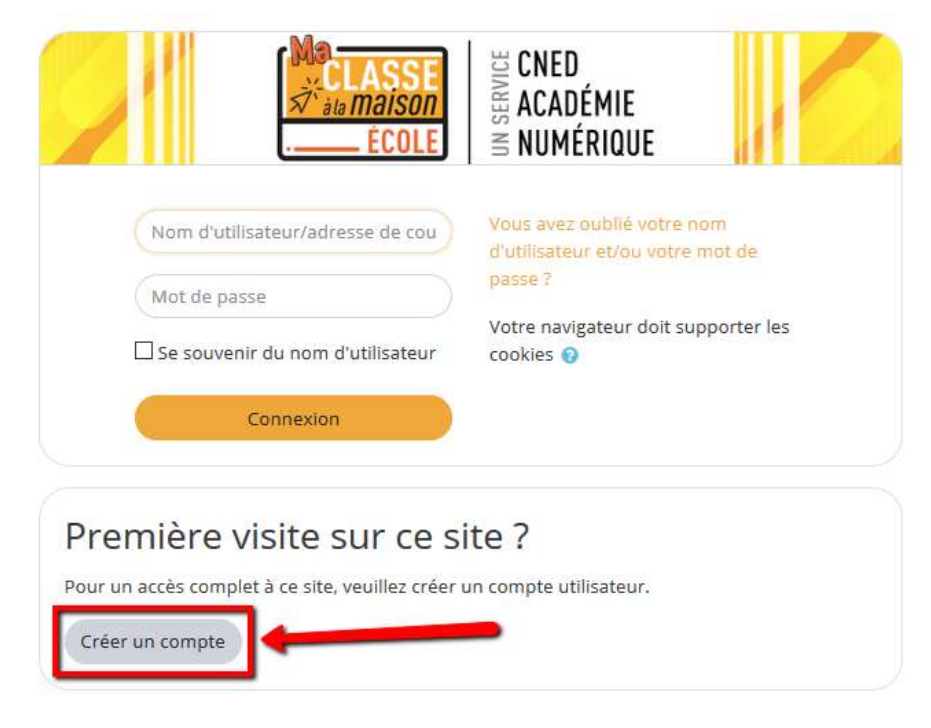

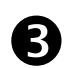

Compléter tous les champs requis :

|                              |     | CLASSE<br>CLASSE<br>CLASSE<br>CLASSE<br>COLE<br>COLE<br>CNED<br>CNED<br>CNED<br>CNED<br>CNED<br>CNED<br>CADÉMIE<br>S ACADÉMIE<br>S NUMÉRIQUE                                               |                                      |
|------------------------------|-----|----------------------------------------------------------------------------------------------------|--------------------------------------|
| Nouveau                      | com | npte                                                                                                    |                                      |
| <ul> <li>Créer un</li> </ul> | com | npte                                                                                                    |                                      |
| Nom<br>d'utilisateur         | 0   |                                                                                                    |                                      |
|                              |     | Le mot de passe doit comporter au moins 8 caractère(s<br>moins 1 chiffre(s), au moins 1 minuscule(s), au moins 1<br>majuscule(s), au moins 1 caractère(s) non-alphanuméri<br>que *, - ou # | :), au<br>que <mark>(</mark> s) tels |
| Mot de passe                 | 0   |                                                                                                    |                                      |
| Pays                         | 0   | France ¢                                                                                                    |                                      |
|                              |     | Dans le cas de la France, sélectionnez votre académie                                                                                                    |                                      |
| Académie                     | 0   |                                                                                                    |                                      |
| (pour la France              |     | Autre 🗢                                                                                                    |                                      |

Valider en cliquant sur CREER UN COMPTE en bas de page puis accepter les conditions d'utilisation.

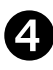

## **5** Vous êtes alors redirigés vers le site du CNED. Cliquer sur « CLASSES VIRTUELLES » :

|                                                                                                    | Contraction According                                                                                                    |       |
|----------------------------------------------------------------------------------------------------|----------------------------------------------------------------------------------------------------|-------|
|                                                                                                    | CTTT I MANUAL III                                                                                                    |       |
| Percentag or Meximum Later of exercise                                                                                                    |                                                                                                    |       |
| the least and devices an interview of pression of sold by an experiment of the sold beautients of a                                                                                                    | anna desa di senara Alema delagon di tatal ta separan                                                                                                    |       |
|                                                                                                    |                                                                                                    |       |
|                                                                                                    |                                                                                                    |       |
|                                                                                                    | damper 1 is measured to porting 1                                                                                                    |       |
|                                                                                                    |                                                                                                    |       |
|                                                                                                    |                                                                                                    |       |
| Most Most                                                                                                    | 130 Cold 00 CC                                                                                                    |       |
| Pam Mam                                                                                                    | USM LF LEI                                                                                                    |       |
| Contract of Contract of Contra |                                                                                                    | -     |
| CF2 CM1                                                                                                    | CIM2 CLASSES                                                                                                    |       |
| ULL ULL                                                                                                    | CTTP CTTP                                                                                                    |       |
|                                                                                                    | and the second second sec                                                                                                    |       |
|                                                                                                    |                                                                                                    |       |
|                                                                                                    | PUIS                                                                                                    |       |
|                                                                                                    |                                                                                                    |       |
|                                                                                                    | CNED CONED                                                                                                    |       |
|                                                                                                    | Manager Academic                                                                                                    |       |
|                                                                                                    | FOR T                                                                                                    |       |
|                                                                                                    | ECOLE NUMÉRIQUE                                                                                                    |       |
| el                                                                                                    | ECOLE HUMÉRIQUE                                                                                                    | 1     |
| - Classes Virtuelles                                                                                                    | ECOLE) = HUMÉRIQUE                                                                                                    | 1     |
| - Classes Virtuelles                                                                                                    | ECOLE) E HUMÉRIQUE                                                                                                    | 1     |
| - Classes Virtuelles                                                                                                    | ECOLE) E NUMÉRIQUE                                                                                                    | 1     |
| - Classes Virtuelles                                                                                                    | ECOLE) SHUMÉRIQUE                                                                                                    |       |
| - Classes Virtuelles                                                                                                    | ECOLE) S HUMÉRIQUE                                                                                                    |       |
| - Classes Virtuelles                                                                                                    | ECOLE NUMÉRIQUE                                                                                                    |       |
| - Classes Virtuelles                                                                                                    | ECOLE NUMÉRIQUE                                                                                                    |       |
| - Classes Virtuelles                                                                                                    | ECOLE NUMÉRIQUE                                                                                                    |       |
| - Classes Virtuelles     - Classes Virtuelles     - Classes virtuelles     - Classes virtuelles     - Classes virtuelles     - Classes virtuelles     - Classes virtuelles     - Classes virtuelles                                                                                                    | ECOLE NUMÉRIQUE                                                                                                    |       |
| - Classes Virtuelles     - Classes Virtuelles     - Classes Virtuelles     - Classes Virtuelles     - Classes Virtuelles     - Classes Virtuelles     - Classes Virtuelles     - Classes Virtuelles     - Classes Virtuelles     - Classes Virtuelles     - Classes Virtuelles     - Classes Virtuelles     - Classes Virtuelles                                                                                                    | Internet vie Gener, de primeter des despresents, l'Annere ser Millerricht sours (sen 7                                                                                                    |       |
| - Classes Virtuelles     - Classes Virtuelles     - Classes Virtuelles     - Classes virtuelles     - Classes virtuelles     - Classes virtuelles     - Classes virtuelles     - Classes virtuelles     - Classes virtuelles     - Classes virtuelles     - Classes virtuelles     - Classes virtuelles                                                                                                    | norm:                                                                                                    |       |
| Classes Virtuelles     or et les reserve  Space Reserve  Cretes de lance d'activité de lance de lance de lance de lance de lance de lance  Construction de lance de lance      | norm.                                                                                                    |       |
| Classes Virtuelles     which and the second second se      | eners.                                                                                                    |       |
| - Classes Virtuelles     - View of the second state of the second state of the se      | mente.                                                                                                    |       |
| - Classes Virtuelles     - Classes virtuelles     - Classes virtuelles     - Classes     - Classes virtuelles     - Classes     - Classes virtuelle     - Classes     - Classes          | nores.                                                                                                    |       |
| Classes Virtuelles     Ander ander 1 Maria ander 1 Maria de la deservación de la deservación de l      | nores.                                                                                                    |       |
| Classes Virtuelles      Annue of the second of the second of the se      | eners.                                                                                                    | stern |
|                                                                                                    | The gase and we define, the prime for discurrents, if normer use idlance de cours (not formation)<br>anne.<br>Proposition vol defines and later discharaments, if normer use idlance de cours (not formation)<br>and a poor vol defines and later discharaments, if normer use idlance de cours (not formation)<br>and a poor vol defines and later discharaments, if normer use idlance de cours (not formation)<br>and a poor vol defines and later discharaments, if normer use idlance de cours (not formation)<br>and a poor vol defines and later discharaments, if normer use idlance de course (not formation)<br>and a poor vol defines and the of the second course of the second course |       |
|                                                                                                    |                                                                                                    |       |
|                                                                                                    |                                                                                                    |       |

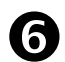

Vous venez d'obtenir :

- Votre lien de modérateur pour ouvrir votre espace de classe virtuelle
- Le lien de connexion à communiquer à vos élèves ! Il ne vous reste plus qu'à le copier et à le leur envoyer par mail.

| Classe Virtuelle                                                                        | ×    |
|-----------------------------------------------------------------------------------------|------|
| Vos liens de classe virtuelle sont les suivants :                                       |      |
| Votre lien Modérateur : https://eu.bbcollab.com/invite/4a783bc88e324172aedd755266c65acb | •    |
| Le lien participant (à envoyer à vos élèves) :                                          |      |
| https://eu.bbcollab.com/guest/03df557b5d50463790ac1f8082dbd7a0                          |      |
| Copiez-collez ces liens dans un mail ou un autre document.                              |      |
| Attention: ces liens sont valables pour une durée de 1 mois.                            |      |
|                                                                                         |      |
| Conti                                                                                   | nuer |
|                                                                                         |      |